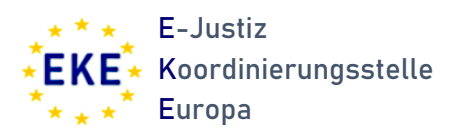

# Referenzimplementierung EuZVO/EuBVO Beteiligung von Prüfstellen

Version 1.0

#### Vorbemerkung

Die Einführung der Referenzimplementierung zur Umsetzung der Digitalisierungsvorgaben nach der EuZVO und EuBVO stellt einen bedeutenden Schritt in Richtung einer effizienten und harmonisierten grenzüberschreitenden Zusammenarbeit innerhalb der Europäischen Union dar.

Die Referenzimplementierung bietet eine strukturierte und benutzerfreundliche Plattform, die den Austausch rechtlicher Dokumente und Informationen zwischen den zuständigen Behörden der Mitgliedstaaten erleichtert. Sie vereinfacht administrative Prozesse, reduziert den Papierverbrauch und beschleunigt die Kommunikation zwischen den beteiligten Stellen.

Die Beteiligung von Prüfstellen bei der Erstellung von Ersuchen auf der Grundlage von EuZVO und EuBVO in Deutschland stellt im Vergleich zu anderen europäischen Mitgliedstaaten eine Besonderheit dar. Die Referenzimplementierungssoftware bietet jedoch zwei unterschiedliche Optionen an, die Beteiligung der Prüfstellen medienbruchfrei in das System zu integrieren. Diese Handreichung soll als Hilfestellung diese beiden Optionen darstellen.

Bei Fragen zur Referenzimplementierungssoftware steht Ihnen das Team der E-Justiz Koordinierungsstelle Europa (<u>eke@jm.nrw.de</u>) zur Verfügung.

## Inhaltsverzeichnis

| Vorbemerkung                                         | 2 |
|------------------------------------------------------|---|
| Inhaltsverzeichnis                                   | 3 |
| Option 1 Teilen eines Entwurfs                       | 4 |
| Option 2: Anlage von Überprüfern aus den Prüfstellen | 6 |
| Nutzeradministration                                 | 6 |
| Umsetzung in der Referenzimplementierung             | 8 |

### **Option 1 Teilen eines Entwurfs**

Die erste Option ist die - gerade für diese Fälle vorhergesehene – Funktion des Teilens von Entwürfen.

Nach Anlage eines neuen Ersuchens können im Registerblatt "Übersicht" über die Schaltfläche "Nutzer bearbeiten" neue Nutzer für den Fall hinzugefügt werden.

| Test 🖉       |                                 |                                     |                  |           |                         |               | Nat        | ionale Fall-Nr. 🕂 🛉        |
|--------------|---------------------------------|-------------------------------------|------------------|-----------|-------------------------|---------------|------------|----------------------------|
| SODA         |                                 |                                     |                  | Fall lösc | nen 🛃 Herunterladen     | Fall kopieren | Kommentar  | Arbeitsablauf ~            |
| Übersicht    | Formblatt A<br>04/03/2025 13:38 | Zeitleiste Ereignisse & Nachrichten | eTranslations    |           |                         |               |            |                            |
| ANORDNUN     | GSSTAAT                         | Bundesrepublik Deutschl             |                  |           | VOLLSTRECKUNGSSTAAT     |               |            |                            |
| ANORDNUN     | GSBEHÖRDE                       | Testcourt Duesseldorf               |                  |           | VOLLSTRECKUNGSBEHÖR     | RDE           |            |                            |
| () Status    | Entwurf                         |                                     |                  |           | Ø Verknüpfte Fälle      |               |            |                            |
| Ersuchen ges | startet am:                     | (                                   | 04/03/2025 13:38 |           | Keine verknüpften Fälle |               |            |                            |
| ∝ం Zugewie   | esene Nutzer                    |                                     |                  |           |                         |               | Rollen anz | eigen + Nutzer bearbeiten  |
| Name         |                                 | Behörde                             |                  |           |                         |               |            |                            |
| Left Christo | oph Czaplik                     | Testcourt Duesseld                  | lorf             |           |                         |               |            | <b>L</b> Zugang widerrufen |
| Ø Beigefüg   | gte Dokumente                   |                                     |                  |           |                         |               |            |                            |

Um den Fall zu teilen, muss zunächst über "Behörde ändern" die jeweilige Prüfstelle ausgewählt werden (in diesem Beispiel das OLG Düsseldorf).

| Test                          |                       |
|-------------------------------|-----------------------|
| Zugewiesene Nutzer            |                       |
| Christoph Czaplik ×           |                       |
| Zuweisung von Nutzer zum Fall |                       |
| Testcourt Duesseldorf         | <b>Behörde ändern</b> |
| Typbezeichnung                | Suchen                |
|                               |                       |
| Zur Übersicht 🗲               | Schließen             |

| Suche                        |            |                               |
|------------------------------|------------|-------------------------------|
| Suchergebnisse               |            |                               |
| Empfangsstellen              |            |                               |
| Name                         | Gemeinde   |                               |
| Amtsgericht Wuppertal        | Wuppertal  | 8                             |
|                              |            |                               |
| Zentralstelle                |            |                               |
| Name                         | Gemeinde   |                               |
| Oberlandesgericht Düsseldorf | Düsseldorf | •                             |
|                              |            | <ul> <li>Auswählen</li> </ul> |

Anschließend können über die "Suchen"-Schaltfläche Personen mit der Rolle Aufsichtsperson in der Prüfstelle gesucht werden. Nur mit dieser Rolle können Ersuchen aus einer anderen Behörde geteilt werden.

| Test Prüfstelle                  |                |
|----------------------------------|----------------|
| Zugewiesene Nutzer               |                |
| Christoph Czaplik Testuser EKE X | -              |
| Zuweisung von Nutzer zum Fall    |                |
| Oberlandesgericht Düsseldorf     | Behörde ändern |
| Typbezeichnung                   | Suchen         |
|                                  |                |
| Zur Übersicht >                  | Schließen      |

Die Aufsichtsperson der Prüfstelle sieht den Fall anschließend in der Fallübersicht. Dass es sich um einen geteilten Fall handelt, wird durch das markierte Piktogramm angezeigt.

| Erstellungsdatum Titel Uf  | Nationale Fall-Nr. 1 | An ↓↑ | Art ↓↑ |   |   | Status 🗸 |
|----------------------------|----------------------|-------|--------|---|---|----------|
| 24/01/2025 10:16 Test wink |                      | CZ    | SoD X  | + | 4 | Entwurf  |

Innerhalb der Prüfstelle kann das Ersuchen wiederum durch die Aufsichtsperson der Prüfstelle verteilt werden. Wird der Entwurf durch einen Überprüfer bestätigt, erscheint dies entsprechend auch in der Ausgangsbehörde.

### Option 2: Anlage von Überprüfern aus den Prüfstellen

Die zweite Option besteht darin, jemanden aus der Prüfstelle in den jeweiligen Ausgangsbehörden mit der Rolle "Überprüfer" anzulegen. Dafür ist auf Seiten der Administration etwas (einmalige) Vorarbeit zu leisten.

#### Nutzeradministration

Damit Nutzerinnen und Nutzer der Prüfstellen zugleich Aufgaben in den zu prüfenden Behörden wahrnehmen können, müssen sie zunächst entsprechend durch die (lokale) Administration aufgenommen werden. Im Beispiel wird Herr "Testuser EKE" in der Prüfstelle - hier dem Oberlandesgericht Düsseldorf – durch die lokale Administration mit allen Rollen angelegt (rein beispielhaft; die Rollen können auch restriktiv vergeben werden).

| EUZVO/EUBVO          |                                                 |
|----------------------|-------------------------------------------------|
| Angaben zum Benutzer |                                                 |
| Benutzername         | C ce0f2ba4-11bf-4e4c-9754-011b68f1b4d0          |
| E-Mail-Adresse *     | testuser@ekel.de                                |
| Vorname *            | Testuser 42                                     |
| Nachname *           | EKE 47                                          |
| Aktiviert            | $\checkmark$                                    |
| Verifiziert          |                                                 |
| Behörde              | Oberlandesgericht Düsseldorf (R1000) 🗸          |
| EUZVO                | Zuweisender 🗸 Autor 🗸 Verteiler 🔽 Überprüfer    |
|                      | Absender Valsichtsperson Valtzer mit Leserecht  |
| EUBVO                | Zuweisender 🖌 Autor 🔽 Verteiler 🔽 Überprüfer    |
|                      | Absender V Aufsichtsperson Nutzer mit Leserecht |

Zusätzlich wird Herr EKE mit der Rolle "Überprüfer" im Amtsgericht Düsseldorf registriert. **Wichtig**: Für die Anlage in mehr als einer Behörde ist es erforderlich, dass die administrierende Person Rechte für alle betroffenen Behörden hat. Die Rechte können durch die E-Justiz Koordinierungsstelle Europa entsprechend angepasst werden.

| EUZVO/EUBVO<br>Angaben zum Benutzer |                                                  |
|-------------------------------------|--------------------------------------------------|
| Benutzername                        | CeOf2ba4-11bf-4e4c-9754-011b68f1b4d0             |
| E-Mail-Adresse *                    | 239 testuser@eke.de                              |
| Vorname *                           | Testuser 42                                      |
| Nachname *                          | EKE 47                                           |
| Aktiviert                           | $\checkmark$                                     |
| Verifiziert                         |                                                  |
| Behörde                             | Amtsgericht Düsseldorf (R1101)                   |
| EUZVO                               | Zuweisender Autor Verteiler Verteiler            |
|                                     | Absender Aufsichtsperson Nutzer mit Leserecht    |
| EUBVO                               | Zuweisender Autor Verteiler Verteiler Überprüfer |

Diese Einrichtung kann dauerhaft erfolgen. Die Nutzenden mit der Rolle "Überprüfer" sehen lediglich die ihnen konkret zugewiesenen Fälle.

#### Umsetzung in der Referenzimplementierung

In der **Ausgangsbehörde** können nun die Ersuchen regulär erstellt werden. Über die Schaltfläche "Nutzer bearbeiten" können direkt Überprüfer aus der jeweiligen Prüfstelle ausgewählt werden.

| Test 🖉                                    |                                     |                  |             |                         |                 | Na         | tionale Fall-Nr. 🕂 🕇         |
|-------------------------------------------|-------------------------------------|------------------|-------------|-------------------------|-----------------|------------|------------------------------|
| SODA                                      |                                     |                  | 👕 Fall lösc | hen 🛃 Herunterladen     | C Fall kopieren | Kommentar  | Arbeitsablauf ~              |
| Übersicht Formblatt A<br>04/03/2025 13:38 | Zeitleiste Ereignisse & Nachrichten | eTranslations    |             |                         |                 |            |                              |
| ANORDNUNGSSTAAT                           | Bundesrepublik Deutschl             |                  |             | VOLLSTRECKUNGSSTAAT     |                 |            |                              |
| ANORDNUNGSBEHÖRDE                         | Testcourt Duesseldorf               |                  |             | VOLLSTRECKUNGSBEHÖR     | DE              |            |                              |
| () Status Entwurf                         |                                     |                  |             | Ø Verknüpfte Fälle      |                 |            | + Fallverknüpfung hinzufügen |
| Ersuchen gestartet am:                    |                                     | 04/03/2025 13:38 |             | Keine verknüpften Fälle |                 |            |                              |
| ∝o Zugewiesene Nutzer                     |                                     |                  |             |                         |                 | Rollen anz | zeigen + Nutzer bearbeiten   |
| Name                                      | Behörde                             |                  |             |                         |                 |            |                              |
| Christoph Czaplik                         | Testcourt Duesseld                  | dorf             |             |                         |                 |            | Lugang widerrufen            |
| Ø Beigefügte Dokumente                    |                                     |                  |             |                         |                 |            |                              |

Über das Kontrollkästchen "Überprüfer" werden nur die Personen mit der Rolle "Überprüfer" angezeigt.

| lest                          |                |
|-------------------------------|----------------|
| Zugewiesene Nutzer            |                |
| Christoph Czaplik X           |                |
| Zuweisung von Nutzer zum Fall |                |
| Testcourt Duesseldorf         | Behörde ändern |
| Typbezeichnung                | Suchen         |
|                               |                |
| Zur Übersicht 🗲               | Schließen      |

Anschließend kann die Person (hier "Testuser EKE") über die Schaltfläche "Zuweisen" ausgewählt werden.

Test Prüfstelle

| Zugewiesene Nutzer                   |                                   |                |
|--------------------------------------|-----------------------------------|----------------|
| Christoph Czaplik                    |                                   |                |
|                                      |                                   |                |
| Zuweisung von Nutzer zum Fall        |                                   |                |
| Amtsgericht Düsseldorf               |                                   | Behörde ändern |
| 🗌 Autor 🔽 Überprüfer 🗌 Absender 🗌 Nu | zer mit Leserecht 🔲 Versender     |                |
| Typbezeichnung                       |                                   | Suchen         |
|                                      |                                   |                |
|                                      |                                   |                |
| Suchergebnisse                       |                                   |                |
| Testuser EKE                         | (ToE Überprüfer) (SoD Überprüfer) | Zuweisen       |
| Zur Übersicht 🗲                      |                                   | Schließen      |
|                                      |                                   |                |

**Wichtig**: Die Person erscheint in der Übersicht anschließend als der Ausgangsbehörde zugehörig (hier: Amtsgericht Düsseldorf).

| ∝o Zugewiesene Nutzer  |                                   | Rollen anzeigen | + Nutzer bearbeiten  |
|------------------------|-----------------------------------|-----------------|----------------------|
| Name Christoph Czaplik | Behörde<br>Amtsgericht Düsseldorf |                 |                      |
| Testuser EKE           | Amtsgericht Düsseldorf            |                 | ax Zugang widerrufen |

Nach der Zuweisung erhält die Person der Rolle "Überprüfer" eine E-Mail-Benachrichtigung über die ausstehende Überprüfung des Ersuchens.

Auf Seiten der **Prüfstelle** können sich die Personen, die in mehreren Behörden eingetragen worden sind, beim Start der Anwendung zwischen den unterschiedlichen Behörden entscheiden. Im Beispiel ist der Nutzer dem Oberlandesgericht Düsseldorf, dem Testcourt Düsseldorf, dem Bundesgerichtshof und dem Amtsgericht Düsseldorf zugewiesen worden.

| Eu | e-Evidence Digital Exchange System | Christoph Czaplik 💽 🗸 🕀 DE                                                                                   |
|----|------------------------------------|----------------------------------------------------------------------------------------------------|
|    |                                    | 0                                                                                                    |
|    | Behörden suchen                    | de auswählen<br>Fillor                                                                                       |
|    | STRAFSACHEN<br>Bezeichnung         | ZIVILSACHEN Name Oberlandesgericht Düsseldorf Testcourt Duesseldorf Bundesgerichtshof Amtsgericht Düsseldorf |
|    |                                    | Meine Auswahl in diesem Browser merken Auswählen                                                             |

Nach Auswahl der Behörden, in dem das zu überprüfende Ersuchen erstellt worden ist, erscheint die Aufgabe unmittelbar bei den Entwürfen und kann dort bearbeitet werden.

| <b>leine Übersicht</b><br>uletzt bearbeitete Fälle        |                       |            |       |                    |
|-----------------------------------------------------------|-----------------------|------------|-------|--------------------|
| Übermittelte Ersuchen 🧿                                   | Eingegangene Ersuchen | Entwürfe 1 |       |                    |
| 17/03/2025 15:39                                          | Test Prüfstelle       | HU S       | SoD A | Überprüfungsbereit |
| Elemente pro Seite: 10 🗸<br>Anzeige von 1–1 Elementen von | 1                     |            |       |                    |
|                                                           |                       |            |       |                    |

Ein Wechsel zwischen den Behörden erfordert keinen Logout aus der Anwendung. Über das Profilbild am oberen Rand kann die Behörde jederzeit gewechselt werden.

| System         |            |  |  | Chi<br>Am               | istoph Czaplik<br>sgericht Düsseldorf | • ⊕ DE     |
|----------------|------------|--|--|-------------------------|---------------------------------------|------------|
|                |            |  |  | 👤 Me                    | n Profil ansehen                      |            |
|                |            |  |  | ⊖ Bel                   | iörde wechseln                        |            |
|                |            |  |  | ⊖ Abi                   | nelden                                |            |
|                |            |  |  |                         |                                       |            |
| ene Ersuchen 이 | Entwürfe 1 |  |  | Mein                    | e Aufgaben                            |            |
|                |            |  |  | Test F<br>SODA<br>15:40 | r <b>üfstelle</b><br>17/03/2025       | Überprüfen |
|                |            |  |  |                         | Mehr lad                              | en         |
|                |            |  |  |                         |                                       |            |
|                |            |  |  |                         |                                       |            |